# Não sei a minha matrícula ou ano/semestre inicial nem se estou ativo, onde encontro essas informações?

Existem algumas maneiras diferentes de se conseguir essas informações:

1º Consulte algum documento acadêmico em sua posse (ex: comprovante de cadastro, atestado de matrícula, histórico, etc.) ou solicite pessoalmente a informação na coordenação do seu curso.

2º Verifique sua situação no portal público do seu curso no SIGAA. Os passos são:

- 1. Abra o navegador
- 2. Digite o endereço de SIGAA Público
- 3. Clique no menu Graduação → Cursos → Visualizar Página do Curso (lupa) → Alunos Ativos
- 4. Use com as teclas CTRL+F para pesquisar o seu nome para encontrar o número da matrícula

1º Passo: Na página inicial do SIGAA Público, clique no menu Graduação

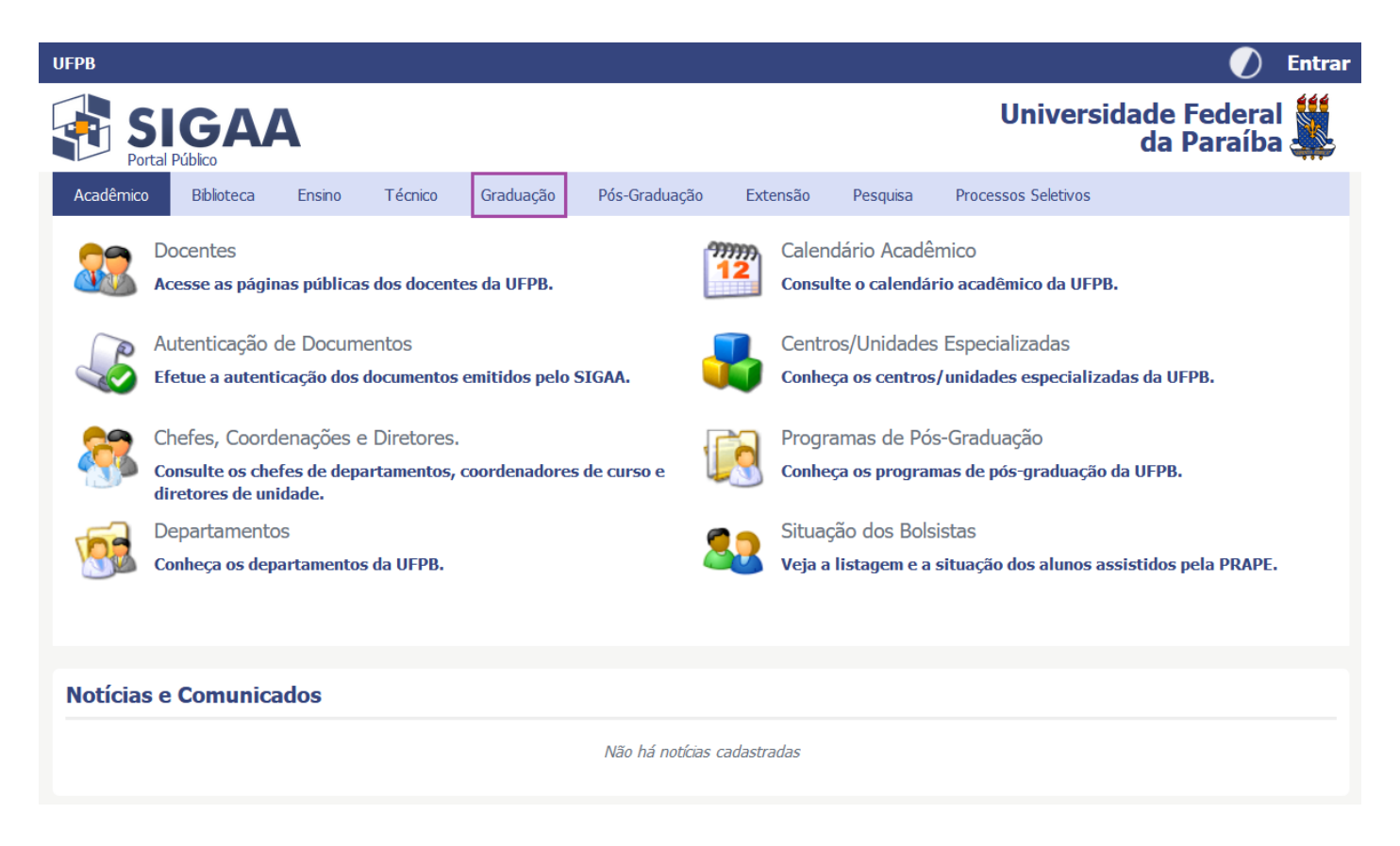

2º Passo: No menu Graduação, clique "Consulte os cursos de Graduação oferecidos pela UFPB"

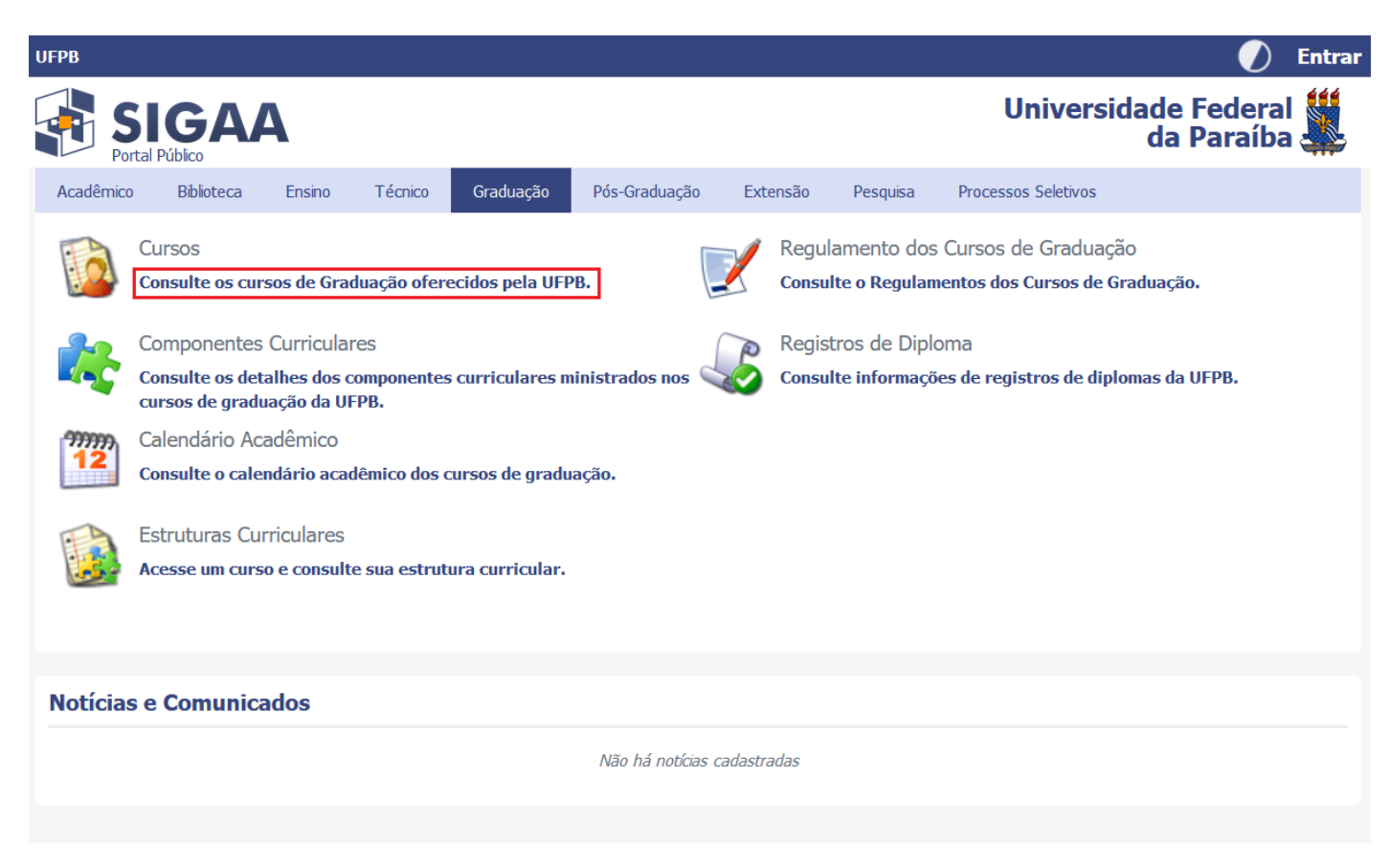

3º Passo: Na consulta, preencha o nome do curso e/ou modalidade de ensino e clique em Consultar. Após da consulta, clique em lupa.

| UFPB                                  |                                                         |                      | 🕖 Entra                                                                                                    |
|---------------------------------------|---------------------------------------------------------|----------------------|----------------------------------------------------------------------------------------------------|
| SIGAA<br>Portal Público               |                                                         |                      | Universidade Federal 🏙<br>da Paraíba                                                                                                    |
| Consulta de Cursos - GRAD             | UAÇÃO                                                   |                      |                                                                                                    |
| Através desta página você pode        | consultar os cursos de GRADUAÇÃO ofereridos pela        | UFPB.                |                                                                                                    |
| Para cada curso listado é possível    | l consultar mais detalhes sobre ele, incluindo as estru | turas curriculares o | ou as disciplinas por módulos disponíveis.                                                                                                    |
| Utilize o formulário abaixo para filt | rar os cursos de acordo com os critérios desejados.     |                      |                                                                                                    |
|                                       |                                                         |                      |                                                                                                    |
|                                       | INFORME OS CRITÉRIOS                                    | DE FILTRAGE          | м                                                                                                    |
|                                       |                                                         |                      |                                                                                                    |
|                                       |                                                         |                      |                                                                                                    |
| Modalidade de Ensino:                 | SELECIONE UMA MODALIDADE                                |                      |                                                                                                    |
|                                       | Consultar                                               |                      |                                                                                                    |
|                                       |                                                         |                      |                                                                                                    |
| 🔍: Visualizar Página do Curso         |                                                         |                      |                                                                                                    |
|                                       | CURSOS (12                                              | 3)                   |                                                                                                    |
| Nome                                  | S                                                       | ede Moda             | alidade Coordenador                                                                                                    |
|                                       |                                                         |                      |                                                                                                    |
| CBIOIEC - CENTRO DE BIO               | TECNOLOGIA                                              |                      |                                                                                                    |
| BIOTECNOLOGIA                         | Jc                                                      | ão Pessoa Prese      |                                                                                                    |
| CCA - CENTRO DE CIÊNCIA               | S AGRÁRIAS (CCA)                                        |                      |                                                                                                    |
| AGRONOMIA                             | Ar                                                      | reia Prese           | encial                                                                                                    |
| CIÊNCIAS BIOLÓGICAS- AREIA            | Ar                                                      | reia Prese           | encial <b>Contractor Contractor Contra</b> |
| MEDICINA VETERINÁRIA                  | Ar                                                      | reia Prese           | encial                                                                                                    |
| OUÍMICA                               | Ar                                                      | eia Prese            | encial O                                                                                                    |

### 4º Passo: Na página do curso, clique em Alunos Ativos

| UFPB > SIGAA - Sistema Integra | ido de Gestão de Atividades Acadêmicas                                                                                                    | João Pessoa, 02 de Março de 2021 |  |  |  |  |
|--------------------------------|----------------------------------------------------------------------------------------------------|----------------------------------|--|--|--|--|
|                                | BIOTECNOLOGIA (BACHARELADO)/CBIOTEC - Joã<br>Pessoa(João Pessoa)<br>CURSO NÍVEL GRADUAÇÃO<br>CENTRO DE BIOTECNOLOGIA - CBIOTEC                                                                                                    | 0                                |  |  |  |  |
|                                | Últimas Notícias                                                                                                    |                                  |  |  |  |  |
| 🚱 Apresentação                 | Nenhum conteúdo disponível até o momento                                                                                                    |                                  |  |  |  |  |
| 🤱 Alunos Ativos                |                                                                                                    |                                  |  |  |  |  |
| Calendário                     | Apresentação                                                                                                    |                                  |  |  |  |  |
| 😫 Currículos                   | Nenhum conteúdo disponível até o momento                                                                                                    |                                  |  |  |  |  |
| <b>Documentos</b>              | Título do Profissional:                                                                                                    |                                  |  |  |  |  |
| 鬟 Turmas                       |                                                                                                    |                                  |  |  |  |  |
| Monografias                    | - Coordenação do Curso : Constante do Curso : Constante do Curso : Const |                                  |  |  |  |  |
| ᡍ Projeto Político Pedagógico  | E-mail:                                                                                                    |                                  |  |  |  |  |
| ☆ IR AO MENU PRINCIPAL         | Vice-Coordenação do Curso :<br>Telefone/Ramal: Nenhum conteúdo disponível até o momento<br>E-mail: Nenhum conteúdo disponível até o momento                                                                                                    | )                                |  |  |  |  |
| A. A. A.                       | Área de Conhecimento CNPQ:                                                                                                    |                                  |  |  |  |  |
|                                | Ciências Exatas e da Terra                                                                                                    |                                  |  |  |  |  |
|                                | Modalidade de Curso:                                                                                                    |                                  |  |  |  |  |
|                                | Presencial                                                                                                    |                                  |  |  |  |  |
|                                | << Voltar                                                                                                    |                                  |  |  |  |  |

5º Passo: Para encontrar o número da matrícula, aperte com as teclas CTRL+F e digite o nome do aluno

| BIOTECNOLOGIA (BACHAREL<br>Pessoa(João Pessoa)             | ADO)/CBIOTEC - João                                                                                                    |
|------------------------------------------------------------|----------------------------------------------------------------------------------------------------|
| CURSO NÍVEL GRADUAÇÃO<br>CENTRO DE BIOTECNOLOGIA - CBIOTEC |                                                                                                    |
| ALUNOS ATIVOS                                              |                                                                                                    |
| tivos Matrícula Aluno                                      |                                                                                                    |
|                                                            |                                                                                                    |
|                                                            |                                                                                                    |
| ntos                                                       |                                                                                                    |
|                                                            |                                                                                                    |
| afias                                                      |                                                                                                    |
| Político Pedagógico                                        |                                                                                                    |
| MENU PRINCIPAL                                             |                                                                                                    |
|                                                            |                                                                                                    |
|                                                            | CENTRO DE BIOTECNOLOGIA - CBIOTEC<br>ALUNOS ATTVOS<br>ação<br>titvos<br>io<br>s<br>s<br>s<br>tos<br>titos<br>hifias<br>Politico Pedagógico<br>MENU PEINCIPAL |

3º Se tiver usuário e senha cadastrados, os passos para encontrar a matrícula são:

- 1. Abra o navegador
- 2. Digite o endereço de SIGAA
- 3. Preencha o usuário e a senha cadastrados
- 4. Na tela do Portal do Discente, clique na aba Outros → Meus Dados Pessoais
- 5. Na tela Dados do Discente, você encontra o número da Matrícula

1º Passo: Na página de Login do SIGAA, preencha o usuário e a senha e clique em Entrar

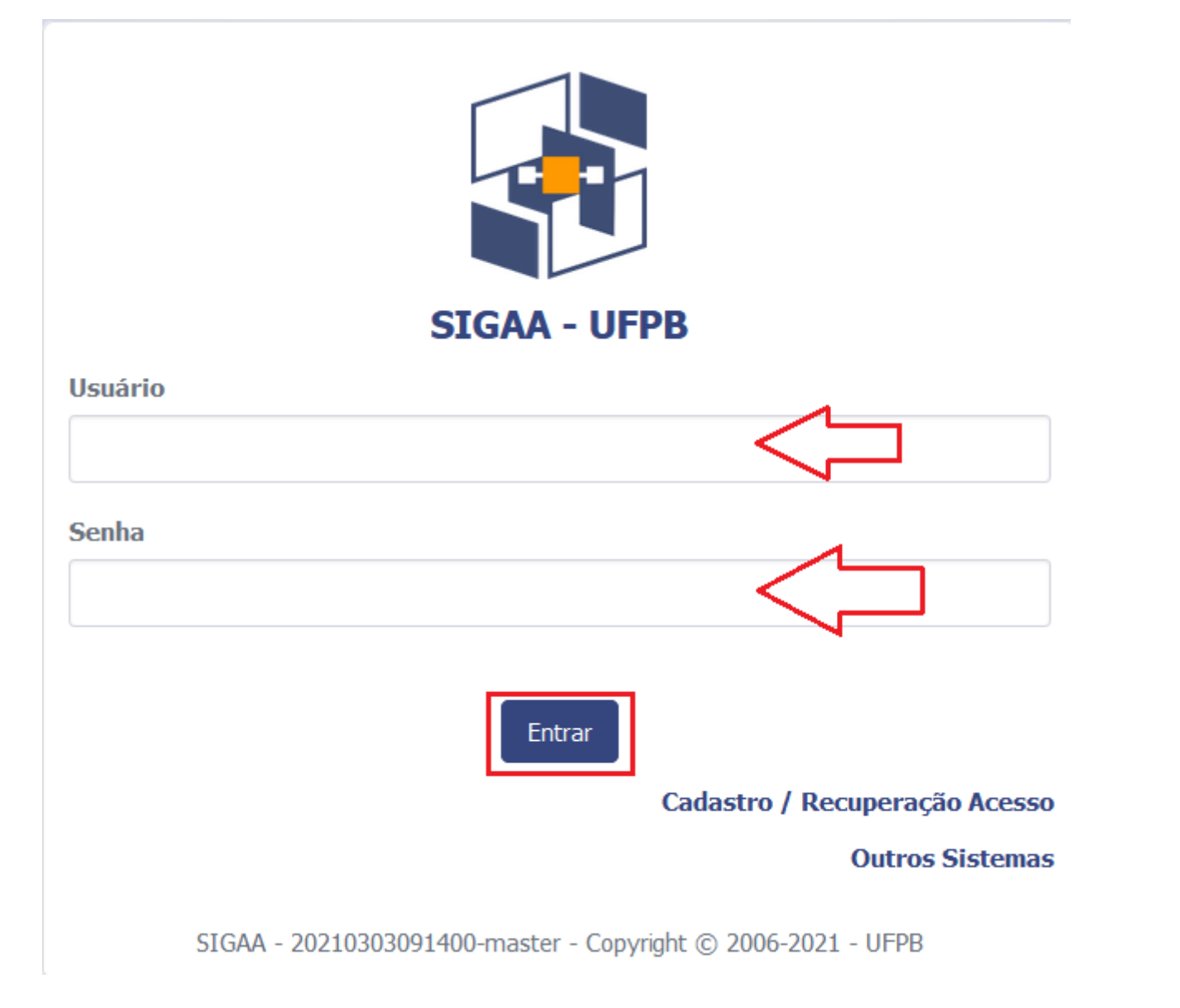

2º Passo: Na página de Discente, clique no menu Outros e, em seguida, em Meus Dados Pessoais

| FPB       |                                   |                       |                                    |                              |               |           |              |                           |             |                    |                                 |                                     |                  |       |
|-----------|-----------------------------------|-----------------------|------------------------------------|------------------------------|---------------|-----------|--------------|---------------------------|-------------|--------------------|---------------------------------|-------------------------------------|------------------|-------|
| S Port    | IGA<br>tal do Discente            | 4                     |                                    |                              |               |           |              |                           | <b>##</b> N | Olá,<br>CIÊNCIA DA | COMPUTAÇÃ<br>Seme               | O - GRADUA<br>stre atual: <b>20</b> | KÇÃO<br>220.2    |       |
| Ensino 🔻  | Pesquisa 🔻 Ex                     | tensão 🔻              | Monitoria 🔻                        | Biblioteca 🔻                 | Bolsas 🔻      | Estágio 🔻 | Relações I   | nternacior                | nais 🔻 Am   | bientes Virtuais   | - Outros                        | ▼                                   |                  |       |
|           |                                   |                       |                                    |                              |               |           |              | Solicitar Apoio<br>ao CIA |             | EL                 | Meus [                          | Meus Dados Pessoais                 |                  |       |
|           |                                   |                       |                                    |                              |               |           |              |                           |             |                    | Fórum                           | Fórum de Cursos                     |                  |       |
|           |                                   |                       |                                    |                              |               |           |              |                           |             | CIA Histórico      | Necessidades Educacionais Espec |                                     |                  | ficas |
|           |                                   |                       |                                    |                              |               |           |              |                           |             | academico          | Proces                          | Processos Seletivos                 |                  |       |
|           |                                   |                       |                                    |                              |               |           |              |                           |             |                    | Atendir                         | nento ao Al                         | uno              |       |
| Minhas    | turmas                            |                       |                                    |                              |               |           |              |                           |             |                    | E-mail                          | Institucional                       |                  |       |
| Phillings | currius                           |                       |                                    |                              |               | Turmas A  | hertas       |                           |             |                    |                                 | ver cum                             |                  |       |
| Component | tes curriculares                  |                       |                                    |                              |               | Turrids A | Jeitas       |                           | Local       |                    | Н                               | orário E                            | ventos 🚯         |       |
| 1103177   | <b>CÁLCULO DI</b><br>Qua 03/03: U | FERENCIA<br>nidade 1. | <b>L E INTEGRA</b><br>Números Reai | <b>L I</b><br>is: Intervalos | e valor abso  | oluto     |              |                           | SIGA        | A / Moodle Class   | es 2                            | 4M45                                |                  |       |
| 1101171   | FÍSICA APLI                       | CADA À CO             | OMPUTAÇÃO                          | I                            |               |           |              |                           | Resid       | ência do Profess   | sor 2                           | 4T23                                |                  |       |
| 1107137   | INTRODUCA                         | O AO COM              | IPUTADOR                           |                              |               |           |              |                           | Virtua      | al                 | 3                               | 5M45                                |                  |       |
| 1107136   | INTRODUÇÃ                         | O A PROG              | RAMAÇÃO                            |                              |               |           |              |                           | Virtua      | al                 | 3                               | 5M23                                |                  |       |
|           |                                   |                       |                                    |                              |               |           |              |                           |             |                    |                                 |                                     |                  |       |
| Fórum o   | do curso                          |                       | Cadastrar nov                      | ro tópico   Ve               | r todos os tá | picos     | Calendá      | irio                      |             |                    |                                 | Calendári                           | io Universitário |       |
|           | Tópicos (CIÊ                      | NCIA DA C             | OMPUTAÇÃO                          | - graduação                  | )             |           | < >          | 2                         | 28 de fev   | - 6 de ma          | r de 2021                       |                                     | Mês Semana       |       |
| Tópico    |                                   |                       |                                    |                              |               | _         | dom<br>28/02 | seg<br>01/03              | ter 02/0    | 3 qua<br>03/03     | qui 04/03                       | sex<br>05/03                        | sáb 06/03        |       |
|           |                                   |                       |                                    |                              |               |           |              | , 00                      |             | Inicio do          |                                 | ,-0                                 |                  |       |
|           |                                   |                       |                                    |                              |               |           |              |                           |             | letivo             |                                 |                                     |                  |       |
|           |                                   |                       |                                    |                              |               |           |              |                           |             |                    |                                 |                                     |                  |       |

#### 3º Passo: Na tela de Dados do Discente, encontre o número de matrícula

| •PB - SIGAA - Sistema Integrado de Gestão d                                                                                                    | e Atividades Acadêmicas                                                                                                   |                                               | Tempo de S              | Gessão: 01:00 |
|----------------------------------------------------------------------------------------------------|----------------------------------------------------------------------------------------------------|-----------------------------------------------|-------------------------|---------------|
|                                                                                                    | Semestre atual: 2020.2                                                                                                    | 🎯 Módulos                                     | 🍏 Caixa Postal          | 🍗 Abrir Cham  |
| NTRO DE INFORMATICA (CI) (11.00.64)                                                                                                    |                                                                                                    | 📲 Menu Discente                               | Alterar senha           | 🔇 Ajuda       |
| Portal do Discente > Atualizar Dados Pe                                                                                                    | SSOAIS DE DISCENTE                                                                                                    |                                               |                         |               |
| Caro Discente,                                                                                                    |                                                                                                    |                                               |                         |               |
| No caso de algum dos dados pessoais bloqueados para e                                                                                                    | edição estiver incorreto, será necessário procura                                                                         | r a coordenação do se                         | eu curso para corrigí-l | os.           |
| É importante que o seu nome esteja grafado corretame<br>naturalidade e documentos, principalmente CPF e RG. Ta                                                                                                    | ente e sem abreviações, assim como o nome do a<br>ais informações constarão no seu diploma d                              | seu pai e de sua mãe.<br>e <b>graduação</b> . | Verifique também a c    | orretude na   |
|                                                                                                    | Dados do Discente                                                                                                    |                                               |                         |               |
| Matrícula:                                                                                                    |                                                                                                    |                                               |                         |               |
| Nome                                                                                                    |                                                                                                    |                                               |                         |               |
| Curso: CIÊNCIA DA COMPUTAÇÃO (BA                                                                                                    | CHARELADO)/CI - João Pessoa                                                                                               |                                               |                         |               |
| Curso: Clência da computação (Bad<br>Sexo: M                                                                                                    | CHARELADO)/CI - João Pessoa<br>Estado Civil:                                                                              |                                               |                         |               |
| Nome:<br>Curso: ClÊNCIA DA COMPUTAÇÃO (BAG<br>Sexo: M<br>Data de Nascimento:                                                                                                    | CHARELADO)/CI - João Pessoa<br>Estado Civil:<br>Naturalidade: Jo                                                          | ão Pessoa / Paraíba                           |                         |               |
| Nome:<br>Curso: ClÊNCIA DA COMPUTAÇÃO (BAG<br>Sexo: M<br>Data de Nascimento:                                                                                                    | CHARELADO)/CI - João Pessoa<br>Estado Civil:<br>Naturalidade: Jo<br>Tipo Sanguíneo:                                       | ão Pessoa / Paraíba<br>+                      |                         |               |
| Nome:<br>Curso: ClÊNCIA DA COMPUTAÇÃO (BA<br>Sexo: M<br>Data de Nascimento:<br>Raça:<br>Nacionalidade: BRASILEIRA                                                                                                    | CHARELADO)/CI - João Pessoa<br>Estado Civil:<br>Naturalidade: Jo<br>Tipo Sanguíneo: A<br>País: Bi                         | ão Pessoa / Paraíba<br>+                      |                         |               |
| Nome:<br>Curso: CIÊNCIA DA COMPUTAÇÃO (BAG<br>Sexo: M<br>Data de Nascimento:<br>Raça:<br>Nacionalidade: BRASILEIRA<br>Scola de Conclusão do<br>Ensino Médio:                                                                                   | CHARELADO)/CI - João Pessoa<br>Estado Civil:<br>Naturalidade: Jo<br>Tipo Sanguíneo:<br>País: Br<br>Ano de Conclusão: 20   | ão Pessoa / Paraiba<br>+ v<br>asil<br>019     |                         |               |
| Nome:<br>Curso: CIÊNCIA DA COMPUTAÇÃO (BAG<br>Sexo: M<br>Data de Nascimento:<br>Raça:<br>Nacionalidade: BRASILEIRA<br>scola de Conclusão do<br>Ensino Médio:<br>Tipo de Escola Privada                                                         | CHARELADO)/CI - João Pessoa<br>Estado Civil:<br>Naturalidade: Jo<br>Tipo Sanguíneo: A<br>País: Br<br>Ano de Conclusão: 20 | ão Pessoa / Paraiba<br>+ v<br>asil<br>019     |                         |               |
| Nome:<br>Curso: ClÊNCIA DA COMPUTAÇÃO (BAG<br>Sexo: M<br>Data de Nascimento:<br>Raça:<br>Nacionalidade: BRASILEIRA<br>scola de Conclusão do<br>Ensino Médio:<br>Tipo de Escola Privada<br>Tipo de Necessidade<br>Visual(óculos)                | CHARELADO)/CI - João Pessoa<br>Estado Civil:<br>Naturalidade: Jo<br>Tipo Sanguíneo: A<br>País: Bi<br>Ano de Conclusão: 20 | ão Pessoa / Paraiba<br>+ v<br>asil<br>019     |                         |               |
| Nome:<br>Curso: CIÈNCIA DA COMPUTAÇÃO (BAU<br>Sexo: M<br>Data de Nascimento:<br>Raça:<br>Nacionalidade: BRASILEIRA<br>scola de Conclusão do<br>Ensino Médio:<br>Tipo de Escola Privada<br>Tipo de Necessidade<br>Visual(óculos)<br>Filiação 1: | CHARELADO)/CI - João Pessoa<br>Estado Civil:<br>Naturalidade: Jo<br>Tipo Sanguíneo:<br>País: Bo<br>Ano de Conclusão: 20   | ão Pessoa / Paraíba<br>+ v<br>asil<br>019     |                         |               |

4º Se tiver usuário e senha cadastrados, os passos para encontrar ano/semestre inicial são:

1. Abra o navegador

- 2. Digite o endereço de SIGAA
- 3. Preencha o usuário e a senha cadastrados
- 4. Na tela do Módulo Discente, clique na aba Ensino  $\rightarrow$  Consultar Histórico
- 5. O navegador vai avisar que você deseja abrir ou salvar o arquivo PDF

Ao abrir o arquivo PDF Histórico, você encontra o ano/semestre inicial

#### 1º Passo: Na página de Login do SIGAA, preencha o usuário e a senha e clique em Entrar

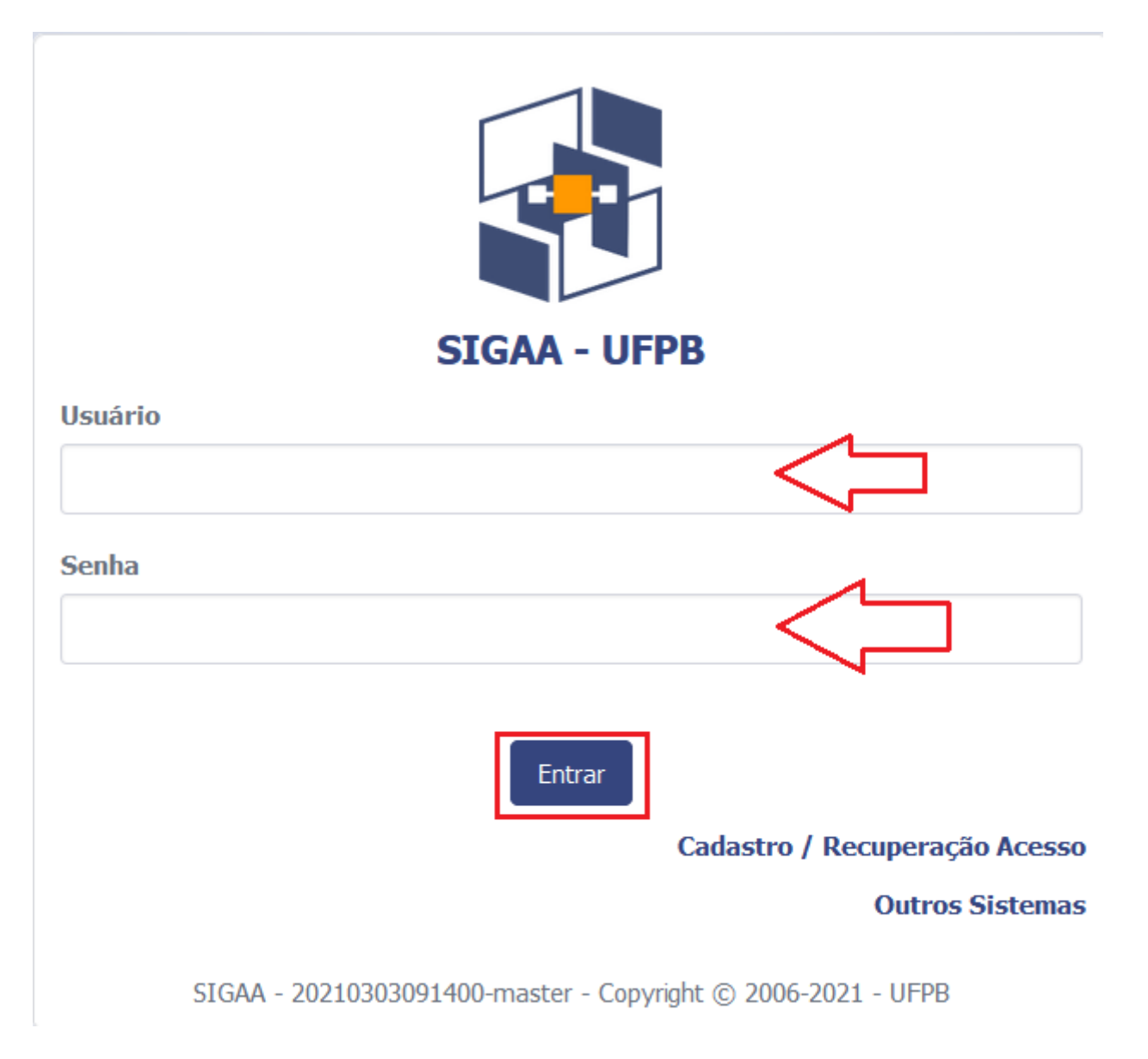

2º Passo: Na página de Discente, clique no menu Ensino e, em seguida, em Consultar Histórico

| FPB                                  |                                                 |                                                                                                    |
|--------------------------------------|-------------------------------------------------|----------------------------------------------------------------------------------------------------|
| <b>SIGAA</b><br>Portal do Discente   |                                                 | Olá, CIÊNCIA DA COMPUTAÇÃO - GRADUAÇÃO<br>CIÊNCIA DA COMPUTAÇÃO - GRADUAÇÃO<br>Semestre atual: 2020.2                 |
| Ensino ▼ Pesquisa ▼ Extensão ▼       | Monitoria 🔻 Biblioteca 🔻 Bolsas 🔻 Estágio       | Relações Internacionais 🗸 Ambientes Virtuais 🔻 Outros 🗸                                                               |
| Minhas Notas                         |                                                 |                                                                                                    |
| Atestado de Matrícula                |                                                 | Solicitar Apoio                                                                                                    |
| Consultar Histórico                  |                                                 | ao CIA Histórico Declaração de Atestado de                                                                            |
| Declaração de Vínculo                |                                                 | academico vinculo matricula                                                                                           |
| Avaliação Institucional              | •                                               |                                                                                                    |
| Matrícula On-Line                    | •                                               | Vor turnes enterior                                                                                                   |
| Solicitações de Turma de Férias      | Turmas                                          | Abertas                                                                                                    |
| Solicitações de Turmas Específicas   | •                                               | Local Horário Eventos <b>()</b>                                                                                       |
| Solicitações de Turmas de Reposição  | ITEGRAL I Is Reals: Intervalos e valor absoluto | SIGAA / Moodle Classes 24M45                                                                                          |
| Trancamento de Componente Curricular |                                                 | Residência do Professor 24T23                                                                                         |
| Trancamento de Programa              | DOR                                             | Virtual 35M45                                                                                                    |
| Consultar Curso                      | CÃO                                             | Virtual 35M23                                                                                                    |
| Consultar Componente Curricular      | y                                               |                                                                                                    |
| Consultar Estrutura Curricular       |                                                 |                                                                                                    |
| Consultar Turma                      | trar novo tópico   Ver todos os tópicos         | Calendario Calendário Universitá                                                                                      |
| Unidades Acadêmicas                  | TAÇÃO - GRADUAÇÃO)                              | 20 de rev - 0 de mar de 2021     Mês Seman       dom     seg     ter 02/03     qua     qui 04/03     sex     sáb 06/0 |
| Consultar Calendário Acadêmico       |                                                 | 28/02 01/03 03/03 05/03                                                                                               |
|                                      |                                                 | periodo<br>letivo                                                                                                    |
|                                      |                                                 |                                                                                                    |

# 3º Passo: Aparecendo a caixa para você escolher uma das duas opções: Abrir ou Salvar o arquivo

| Abrir "historico_202 | 200008122.pdf″                                                     | × |
|----------------------|--------------------------------------------------------------------|---|
| Você escolheu ab     | rir:                                                               |   |
| 1 historico_2        | 0200008122.pdf                                                     |   |
| tipo: Portab         | le Document Format (PDF)                                           |   |
| de: https://s        | igaa-homologa.sti.ufpb.br                                          |   |
| O que o Firefox o    | <b>Jeve fazer?</b>                                                 |   |
|                      |                                                                    |   |
| Salvar arqu          | IVO                                                                |   |
| 🗌 Fazer isso a       | uto <u>m</u> aticamente nos arquivos como este de agora em diante. |   |
|                      | OK Cancelar                                                        |   |
|                      |                                                                    |   |

## 4º Passo: Abra o arquivo baixado com o programa do leitor de PDF e veja o Ano/Período Letivo Inicial

| UFPB - Universidade Federal da Paraíba<br>PRG - Pró-Reitoria de Graduação<br>Cid. Universitária - João Pessoa-PB - Cep: 58051-900<br>CNPJ: 24.098.477/0001-10 |                                               |                                       |  |  |  |  |  |
|----------------------------------------------------------------------------------------------------|-----------------------------------------------|---------------------------------------|--|--|--|--|--|
| Histórico Escolar - Emitido 03/03/202                                                                                                    | 1 às 11:13h                                   |                                       |  |  |  |  |  |
| Nome:                                                                                                    |                                               | Matrícula:                            |  |  |  |  |  |
| Curso: CIÊNCIA DA COMPUTAÇÃO (BACHA                                                                                                    | RELADO) - CI/João Pessoa - Matutino e Vespert | ino - Presencial                      |  |  |  |  |  |
| Beconhecimento: Portaria MEC nº 920 (Reno                                                                                                    | vação de Reconhecimento)                      |                                       |  |  |  |  |  |
| Data da Publicação: 28/12/2018                                                                                                    | Data do Decreto:                              | 27/12/2018                            |  |  |  |  |  |
|                                                                                                    | DADOS PESSOAIS                                |                                       |  |  |  |  |  |
| RG:                                                                                                    | CPF:                                          |                                       |  |  |  |  |  |
| Nacionalidade: BRASILEIRA                                                                                                    |                                               |                                       |  |  |  |  |  |
| Data de Nascimento:                                                                                                    | Local de Nascimento:                          | PARAÍBA                               |  |  |  |  |  |
|                                                                                                    | DADOS ACADÊMICOS                              |                                       |  |  |  |  |  |
| Status: ATIVO                                                                                                    | CRA:                                          | 0.0                                   |  |  |  |  |  |
| Forma de Ingresso: ENEM/SiSU                                                                                                    |                                               |                                       |  |  |  |  |  |
| Ano/Período Letivo Inicial: 2020.1                                                                                                    | Prazo para Conclusão (Regular/Máximo):        | 2023.2 / 2026.1                       |  |  |  |  |  |
| Perfil Inicial: 0                                                                                                    | Período Letivo Atual:                         | 1 (Mínimo: 8, Máximo: 12) de 1 ativos |  |  |  |  |  |
| Trancamentos: 0 / 3                                                                                                    | Matriculado em:                               | 240 horas/aula                        |  |  |  |  |  |
| Prorrogações: 0 períodos letivos                                                                                                    |                                               |                                       |  |  |  |  |  |
| Enade Ingressante: PENDENTE                                                                                                    |                                               |                                       |  |  |  |  |  |
| Enade Concluinte: PENDENTE                                                                                                    |                                               |                                       |  |  |  |  |  |

Revisão #15 Criado 12 abril 2021 19:52:44 por João Pessoa Atualizado: 18 fevereiro 2025 00:59:14 por Bayeux